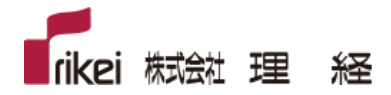

# 3D Caliper サイレントインストールおよび サイレントアンインストールガイド

株式会社 理経

カスタマーサポートデスク

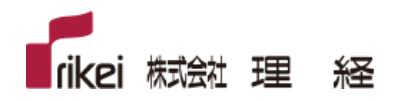

# 目次

| 1. | はじめに        |          | 3      |
|----|-------------|----------|--------|
| 2. | サイレント~      | インストール   | 3      |
|    | 2-1.        | 実行方法     | 3      |
|    | 2-2.        | 注意点      | 3      |
| 3. | サイレントス      | Pンインストール | 4      |
|    | 3-1.        | 実行方法     | 4      |
|    | 3-2.        | 注意点      | 4      |
| 4. | その他<br>4-1. | バッチファイル  | 4<br>4 |

### 1. はじめに

本資料は、3D Caliper のサイレントインストールおよびサイレントアンインストールの手順を記したものになります。

## 2. サイレントインストール

### 2-1. 実行方法

3D Caliper をサイレントインストールする方法は下記になります。

- ① まず1台の端末で、通常の対話式インストールを行います。
- インストール完了後、3D Caliper インストールフォルダ直下に「install.ini」ファイルが生成されるので、 任意のフォルダ(例 C:¥TEMP)にコピーします。
- ③ Windows のコマンドプロンプトを起動します。
- ④ 下記コマンドを実行します。
  <3D Caliper インストーラのフォルダ>¥<3D Caliper インストーラ名> /S /INFNAME=
  "<任意のフォルダ>¥install.inf"

例 C:¥Installer¥Inst\_3DCaliper\_48\_Creo7\_B1\_20210521.exe /S /INFNAME="C:¥TEMP¥install.inf"

### 2-2. 注意点

インストーラは Creo Parametric のバージョンによって異なります。インストール実施前に正しいインストーラかご確認下さい。

またインストーラおよび「install.inf」ファイルの保存先フォルダ名がダブルバイト文字(日本語)だと インストールが上手くいかない場合が有りますので、半角英数字のフォルダをご利用下さい。 またフォルダ名にスペースがある場合は、ダブルクォーテーションで囲うようにして下さい。 例 "C:¥INST FOLDER¥Inst\_3DCaliper\_48\_Creo7\_B1\_20210521.exe"

なお、3D Caliper のサイレントインストールは、最初の対話式インストールした端末と同条件で実施されます。 個々の端末で、異なる場所に 3D Caliper をインストールしたい場合や、Creo Parametric のインストール先 や製造コードが異なる場合はサイレントインストールを実施することが出来ません。 その場合は、個々の端末で対話式インストールを実施して下さい。

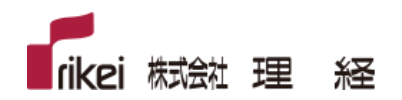

### 3. サイレントアンインストール

#### 3-1. 実行方法

3D Caliper をサイレントアンインストールする方法は下記になります。

- ① Windows のコマンドプロンプトを起動します。
- ② 下記コマンドを実行します。
  <3D Caliper インストールフォルダ>¥uninstall.exe /S
  例 C:¥3DCaliper\_48\_Creo7¥uninstall.exe /S

#### 3-2. 注意点

コマンドを実行する際に、3D Caliper インストールフォルダに「cd」コマンドで移動してから「uninstall.exe /S」 を実行した場合、インストールフォルダは削除されません。 その場合はインストールフォルダをマニュアルで削除して下さい。

### 4. その他

#### 4-1. バッチファイル

サイレントインストールおよびサイレントアンインストールは、バッチファイルを作成して実行する事も可能です。

- ① 任意のフォルダにテキストを作成します。
- 名前変更で、拡張子含め変更します。
  例 3DC48\_Creo7\_Uninstall.bat
- ③ ②をテキストエディタで開き、インストールまたはアンインストールコマンドを追記して保存します。
  例1 C:¥Installer¥Inst\_3DCaliper\_48\_Creo7\_B1\_20210521.exe /S /INFNAME="C:¥TEMP¥install.inf"
  例2 C:¥3DCaliper\_48\_Creo7¥uninstall.exe /S
- ④ バッチファイルを任意のフォルダから実行します。